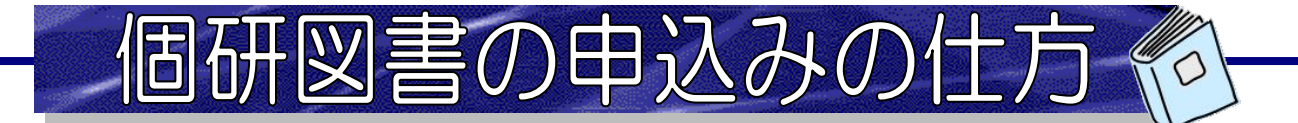

- ☑ 品切れ・絶版、管理運営上の都合などの理由により、購入できないこともあります。
- ☑ 授業で教材としてご使用の場合は、発注依頼の入力後、 「個人研究費による教材図書購入申請書」を図書館 2階事務室にご提出ください。
- ① ホームページのトップページ左側にある【新規購入依頼】をクリックします。

| 園田学園女子大学図<br>Sonoda Women's Ur | <u>жжне</u><br>My Library Login                                       |                      |
|--------------------------------|-----------------------------------------------------------------------|----------------------|
| OPAC TOP 蔵書検索 データ              | パース一覧 オンラインジャーナル(学内のみ) カレンダー よくある質問                                   |                      |
| My Library                     |                                                                       | 今日 明日                |
| 利用者サービス                        | 電子フックか利用できます                                                          | 2022年03月30日(水)       |
| 利用状況の確認                        | 図書館では、「Maruzen eBook Library」の利用を開始しました。<br>学内のパソコンでしたら、どこからでも利用できます。 | 図書館 9:00~17:00       |
| ブックマーク                         | Maginan<br>図書館HP左下の<br>パー                                             |                      |
| お気に入り検索                        | eBook とく このアイコンが目印です                                                  | カレンダー                |
| レビュー履歴                         | Library<br>※現在、社会科学系の資料など<br>約700タイトルが閲覧できます                          | < 2022 ►             |
| タグ履歴                           | 【教育+学生】<br>Manuen eBook Library 利用方法                                  |                      |
| ILL複写依頼                        | (新興・学生)<br>Mauger Block Likery<br>学外利用登録をすれば、<br>学外利用登録をすれば、          |                      |
| ILL資借依賴                        | 皆様、ぜひご活用ください                                                          | 6 7 8 9 10 11 12     |
| 新規購入依頼                         |                                                                       | 13 14 15 16 17 18 19 |

② ログインID(教職員番号 数字5桁)、パスワードを入力して【ログイン】をクリック。

※パスワードの初期設定は、生年月日(西暦年月日、数字8桁)になっています。 ログインした後、必ず任意のパスワードに変更してください。

| 利用者    |                          |
|--------|--------------------------|
| 利用者ID( | または登録名)およびパスワードを入力してください |
|        | 利用者ID(または登録名) [<br>パスワード |
|        | ログイン 戻る                  |

③【依頼条件選択】画面が開くので、依頼対象となる資料の種別を「図書」、依頼の種類を「購入依頼」と 選択し、「次へ」をクリックします。 ※必ず「購入依頼」を選択してください。

| 購入依頼·発注依頼選択                 |
|-----------------------------|
| 以下の条件を設定の上、「次へ」ボタンを押してください。 |
| ○ 依頼対象となる資料の種別を選択してください。    |
| ● 図書 ○ 雑誌                   |
| ◎ 依頼の種類を選択してください。           |
| ● 購入依頼 ○ 発注依頼               |
|                             |
| 次 へ                         |
|                             |

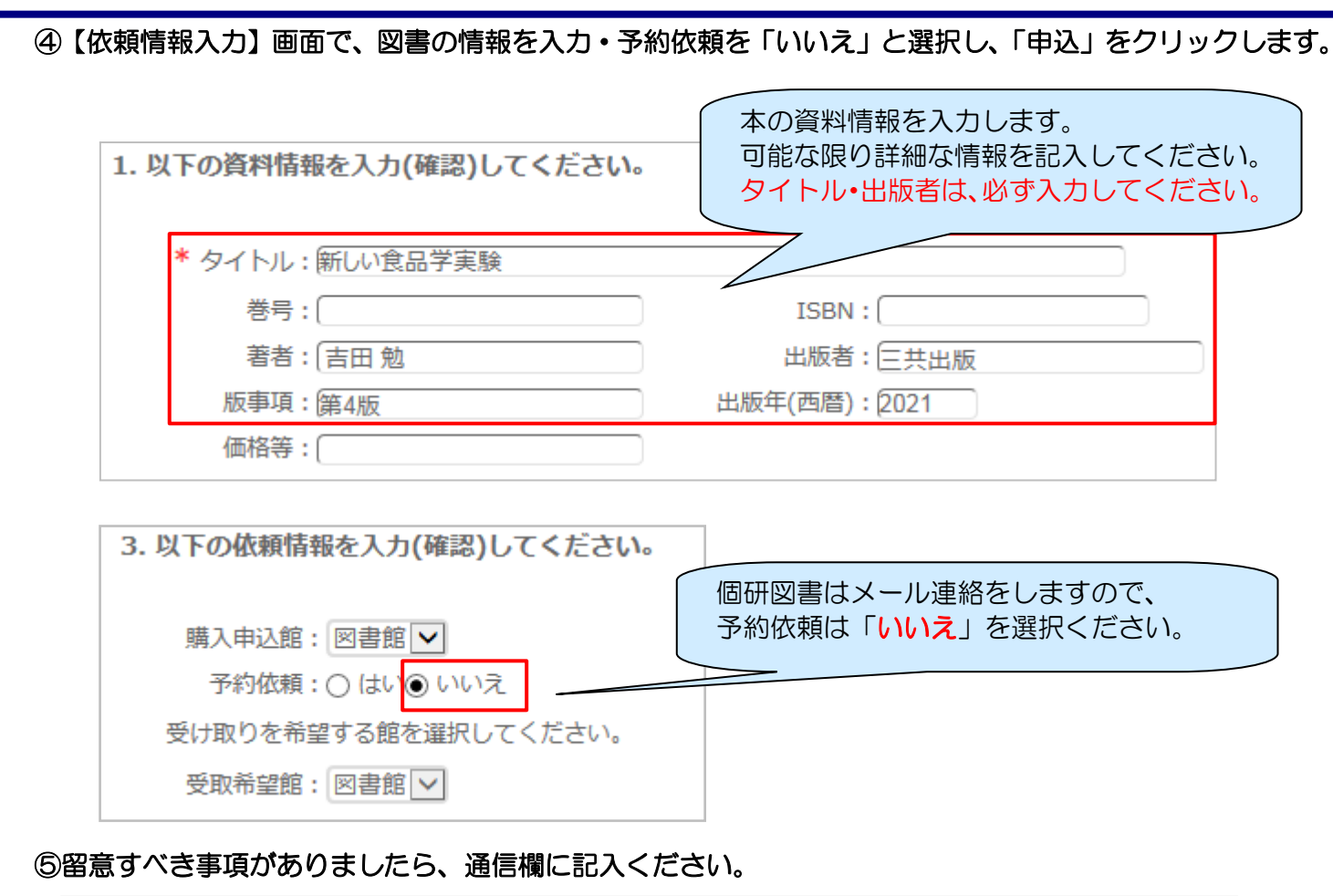

| 4. 通信欄 |      |
|--------|------|
| 備考:    | : 個研 |

## ※個研図書の資産/消耗について

- 個研資産…資産登録している資料には、バーコードラベルが貼ってあります。 個研図書も資産の場合は、資産登録いたしますので退職時にはご返却ください。 通信欄には、「個研(資産)」と入力してください。
- 個研消耗…資料の書き込みや授業用教材として使用するものは、消耗品扱いにできます。 通信欄には、「個研(消耗)」と入力してください。

## ※以下の場合は必ず通信欄にご記入ください。

 ☆授業用・・・授業で教材として使用するもの、または、書き込みや汚損の可能性があるもの 別途「個人研究費による教材図書購入申請書」をご提出ください。
 (申請書はホームページの「申請書式(文献検索指導など)」または、
 Tドライブ→共有→図書館書類書式よりダウンロード可能です。)

☆立替購入済み…入力後、購入された資料と、

<u>大学名と購入者の個人名が入った領収書</u>を図書館にお持ちください。 通信販売の場合は、必ず大学宛に発送してください。

☆書店発注済み…二重発注を避けるため、事前に発注済みの場合はその旨ご記入ください。

| 依賴內谷確認                                    |               |
|-------------------------------------------|---------------|
| 以下の内容で購入依頼を行います。                          |               |
| 内容を確認し、よろしければ決定ボタンを押                      | してください。       |
| ○ 資料情報                                    |               |
| タイトル:新しい食品学実験                             |               |
| 巻号:                                       | ISBN :        |
| 著者:吉田勉                                    | 出版者:三共出版      |
| 版事項:第4版<br>価格等:                           | 出版年(西暦):2021  |
| <ul> <li>依赖者情報</li> <li>① 依赖情報</li> </ul> |               |
| 購入申込館:図書館<br>使用予算: 図書資産<br>購入部数:1         | 申込日:2021/4/26 |
| ◎ 通信欄                                     |               |
| 備考:授業用                                    |               |
|                                           | ▲ このページのTOPへ  |

⑦ 図書が届いたら、メールで連絡をします。連絡がきたら、図書館 2階事務室までお越しください。 納品されたかどうかは、【My Library】の【利用状況の確認】画面からも確認ができます。

| 利用状 | ∶況- | 一覧                     | マイフ            | ォルダ        |                                                                      |     |
|-----|-----|------------------------|----------------|------------|----------------------------------------------------------------------|-----|
| 購   | 入依  | (頼一)                   | 覧 1件/          | ~2件(全2件)   |                                                                      |     |
| 購入依 | 城頼状 | 、元 夏<br>況を確認<br>100件 - | ▶ 購入11<br>3できま | 「状態」       | が「 <mark>到着済</mark> 」になっていたら、貸出可能な状態になってい                            | ます。 |
| No. |     | 状態                     | 依頼館            | 依頼日        | 書誌事項                                                                 |     |
| 1   |     | 到着済                    | 図書館            | 2014/05/13 | 文献レビューのきほん : 看護研究・看護実践の質を高める / 大木秀一著 医歯薬出<br>版, 2013.                |     |
| 2   |     | 到着済                    | 図書館            | 2014/05/13 | 超!文献管理ソリューション: PubMed/医中誌検索からクラウド活用まで / 讃岐美智<br>義著 学研メディカル秀潤社, 2011. |     |
|     | _   |                        |                |            |                                                                      |     |
|     |     |                        |                | 依頼の取消      | 一覧から削除 利用状況一覧に戻る                                                     |     |

使い終わったら必ず「ログアウト」してください。

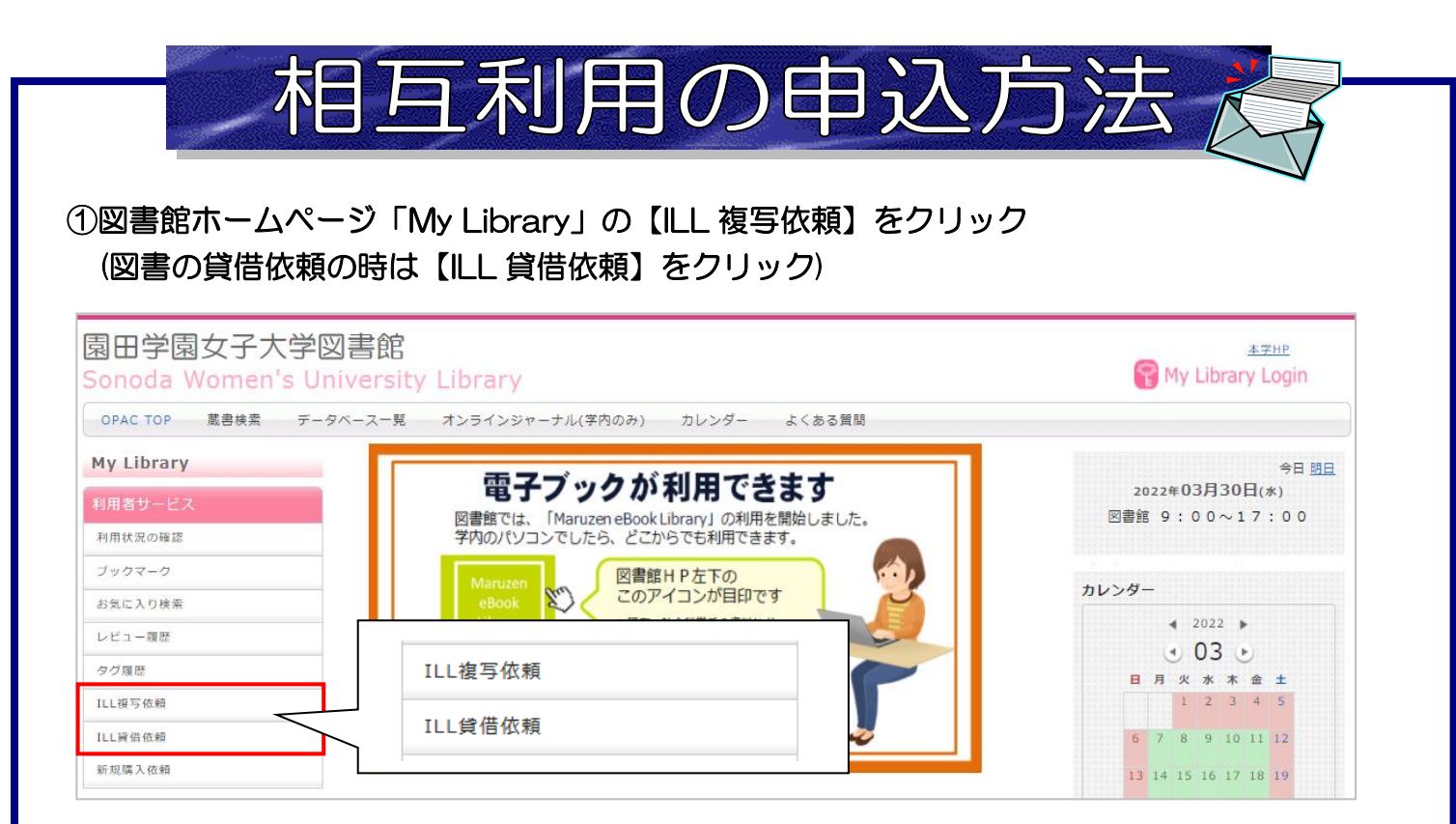

②ログインID(教職員番号 数字5桁)、パスワードを入力して【ログイン】をクリック。 ※パスワードの初期設定は、生年月日(西暦年月日、数字8桁)になっています。

ログインした後、必ず任意のパスワードに変更してください。

| 利用者認証  |                          |  |  |
|--------|--------------------------|--|--|
| 利用者ID( | または登録名)およびパスワードを入力してください |  |  |
|        | 利用者ID(または登録名)<br>パスワード   |  |  |
|        | ログイン 戻る                  |  |  |
|        | パスワード変更申請はこちらから          |  |  |

③依頼対象となる資料が【図書】か【雑誌】のどちらかを選択し、【次へ】をクリック

|                                   | 本科立の日女*           |
|-----------------------------------|-------------------|
| 資料の複写を依頼することができます。 2              | 文献複写…約 200~500 円/ |
| 依赖条件選択 » 依赖情報入力 » 依赖内容储恕 » 依赖完了通知 | 現物貸借…約 1000 円/1 冊 |
| 依頼条件選択                            |                   |
| 以下の条件を設定の上、「次へ」ホタンを押してくたさい。       |                   |
| ○ 依頼対象となる資料の種別を選択してください。          |                   |
| ○ 図書 ● 雑誌                         |                   |
| ○ 図書 ● 雑誌                         |                   |

| ④入力画面になるので、資料情報を入力、支払方法を選択し、「申込」をクリック                                                                                                    |
|----------------------------------------------------------------------------------------------------|
| 1.以下の資料情報を入力(確認)してください。<br>【論文名】:論文のタイトル<br>【論文著者名】:論文の著者<br>【資料名】:収録されている雑誌名<br>【巻号】:収録されている巻号                                                           |
| 論文名:旧本の小学校英語教育の現状 【ページ】:収録されているページ 最低限ここまでは人力!                                                                                                    |
| 論又者者名:版本ひとみ<br>【ISSN】:収録誌の番号<br>【出版考】:収録誌の出版元をわかる範囲で入力」ます                                                                                                 |
| * 資料名: 康洋女子短期大学紀要 (データベースで検索した画面を見ながら入力すると                                                                                                    |
| 春号:38 わかりやすいです。)                                                                                                    |
| 山枢谷:                                                                                                    |
| CODEN :                                                                                                    |
| 書誌典拠: CiNii × 所蔵典拠:                                                                                                    |
| 書誌ID:                                                                                                    |
|                                                                                                    |
| 支払万法は、私費か公費(値研費)のとちらか選択ください。                                                                                                    |
| ※牛皮木処理の都古上、2~3月は松負のみの対応となりより。                                                                                                    |
| 4. 以下の支払方法を入力(確認)してください。                                                                                                    |
|                                                                                                    |
| ● 公費 公費 ✓                                                                                                    |
| 必要項目を入力した後、【申込】をクリック                                                                                                    |
|                                                                                                    |
| 申 込 条件選択に戻る                                                                                                    |
|                                                                                                    |
|                                                                                                    |
| ⑥【中3】をクリック後、確認両面にたるので、問意いたければ【決定】をクリック                                                                                                    |
|                                                                                                    |
|                                                                                                    |
|                                                                                                    |
|                                                                                                    |
| ● 素 16.7 2 (「状態」が「到着済」なら受渡し可能)                                                                                                    |
| 資料の受取は、図書館 <u>2階事務室</u> まで来てくだ                                                                                                    |
| ▲ このページのTOPへ さい。(私費の場合は料金をご用意ください)                                                                                                    |
| 依頼方法などわからない時は、                                                                                                    |
| は、ましたか画面に戻る。ま作選択に戻る。<br>カウンターにお問い合わせください。                                                                                                    |
| COMPARE CONTRACTOR CONTRACTOR CONTRACTOR CONTRACTOR     展演() イメージ() キャッシュ() ツール() 検証(A) ブラウザー モード: IEO 国施展示(B) ドキュメント モード: IEO 国施展示(B) ドキュメント モード: IEO 国施 |